# 理賠聯盟鏈2.0試辦 數位身分驗證操作方式

111/12/15

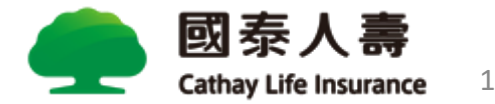

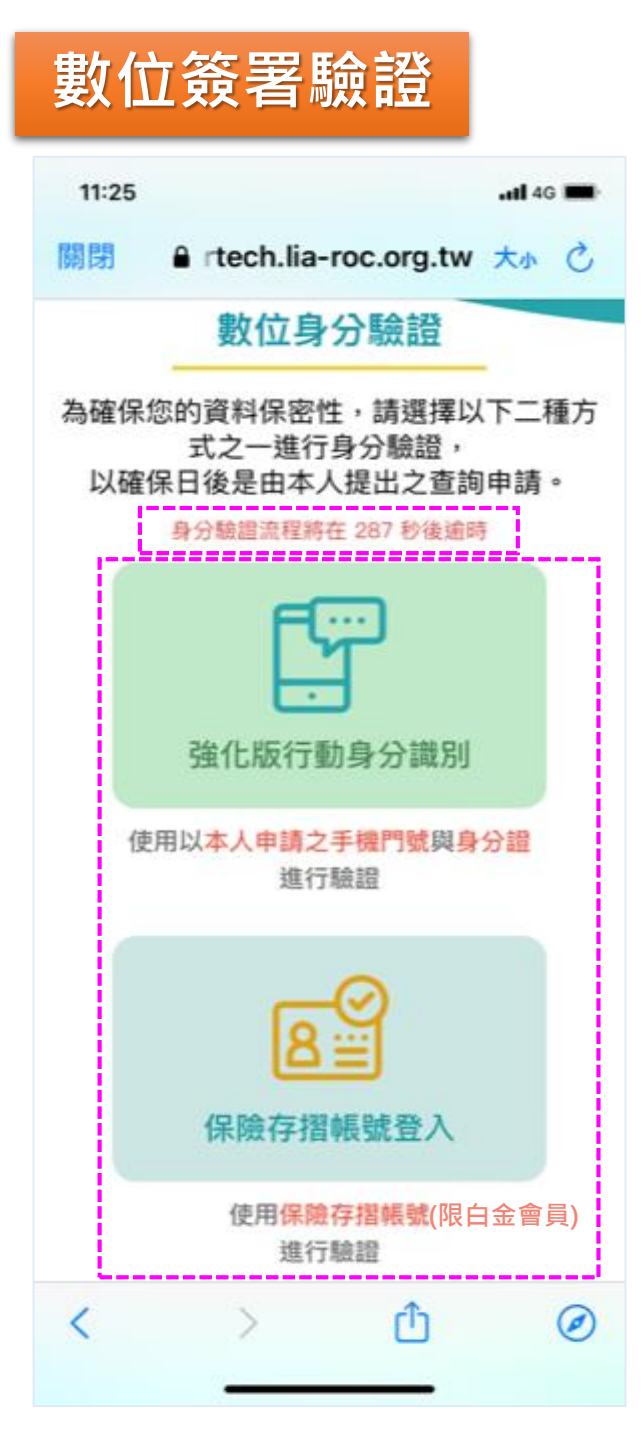

受益人的行動裝置登入至「壽險公會」驗證畫面,由2項驗證方式選擇1項進行驗證。 請注意!<mark>驗證時間限制為5分鐘(300秒)。</mark>

- 強化版行動身分識別(單筆QRcode限使用3次)
  - 進行MID(行動電話須為受益人本人綁定之身分證字號且為月租型方案)及內政部戶政 司身分證領補換發資料驗證程序(須以手機開啟4G進行驗證)。

#### ■ 保險存摺帳號登入

- 須先註冊為「保險存摺」會員身分,並升級為**白金會員**,始能進行驗證。
- 保險存摺網址: <u>https://insurtech.lia-roc.org.tw/</u>
- 壽險公會諮詢電話: (02)2561-2144 分機675

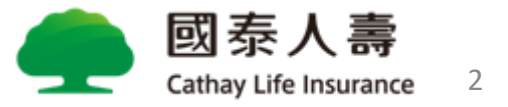

## 強化版行動身分識別

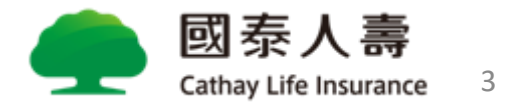

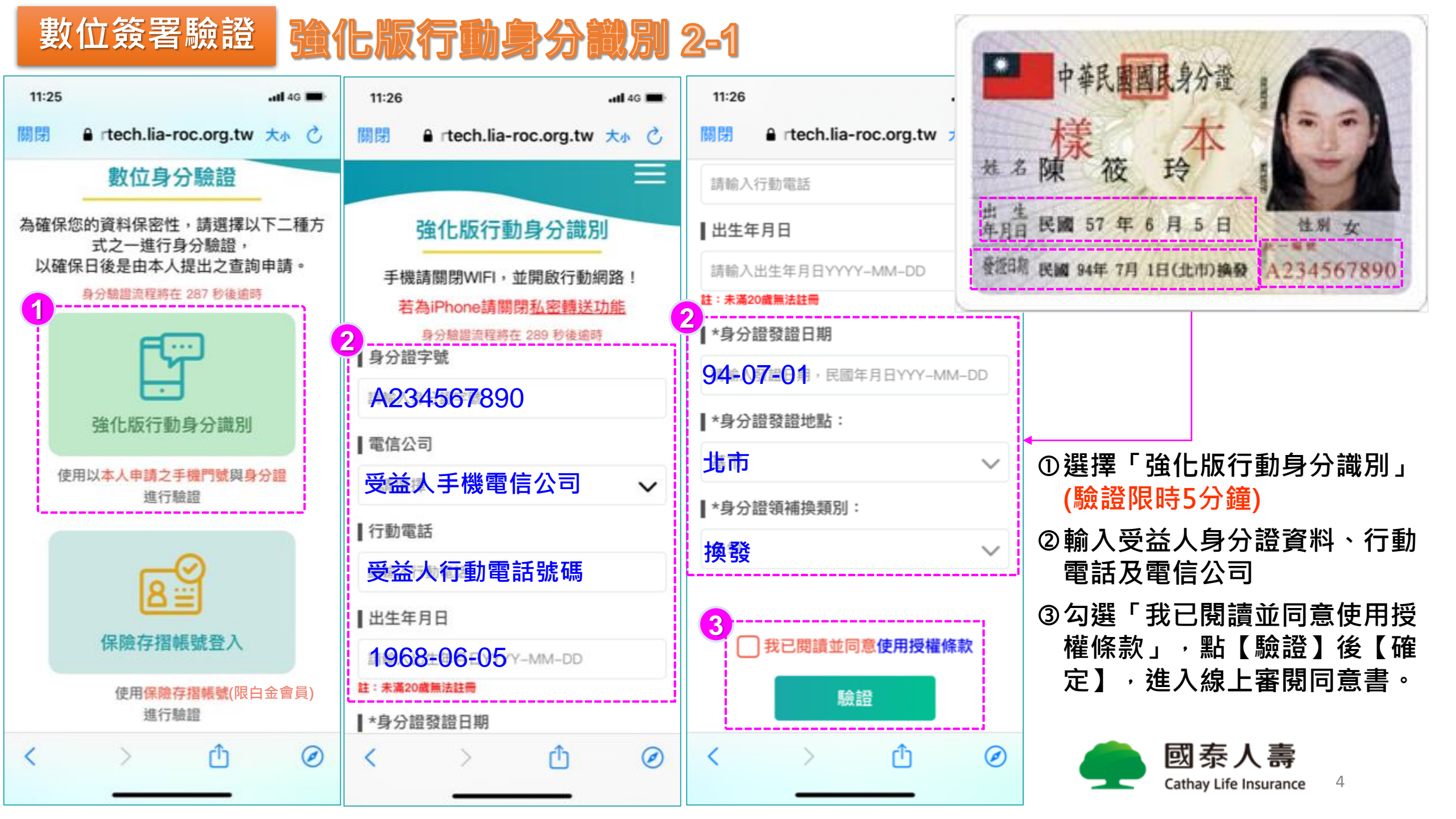

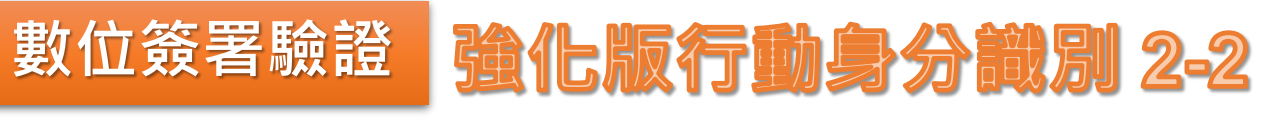

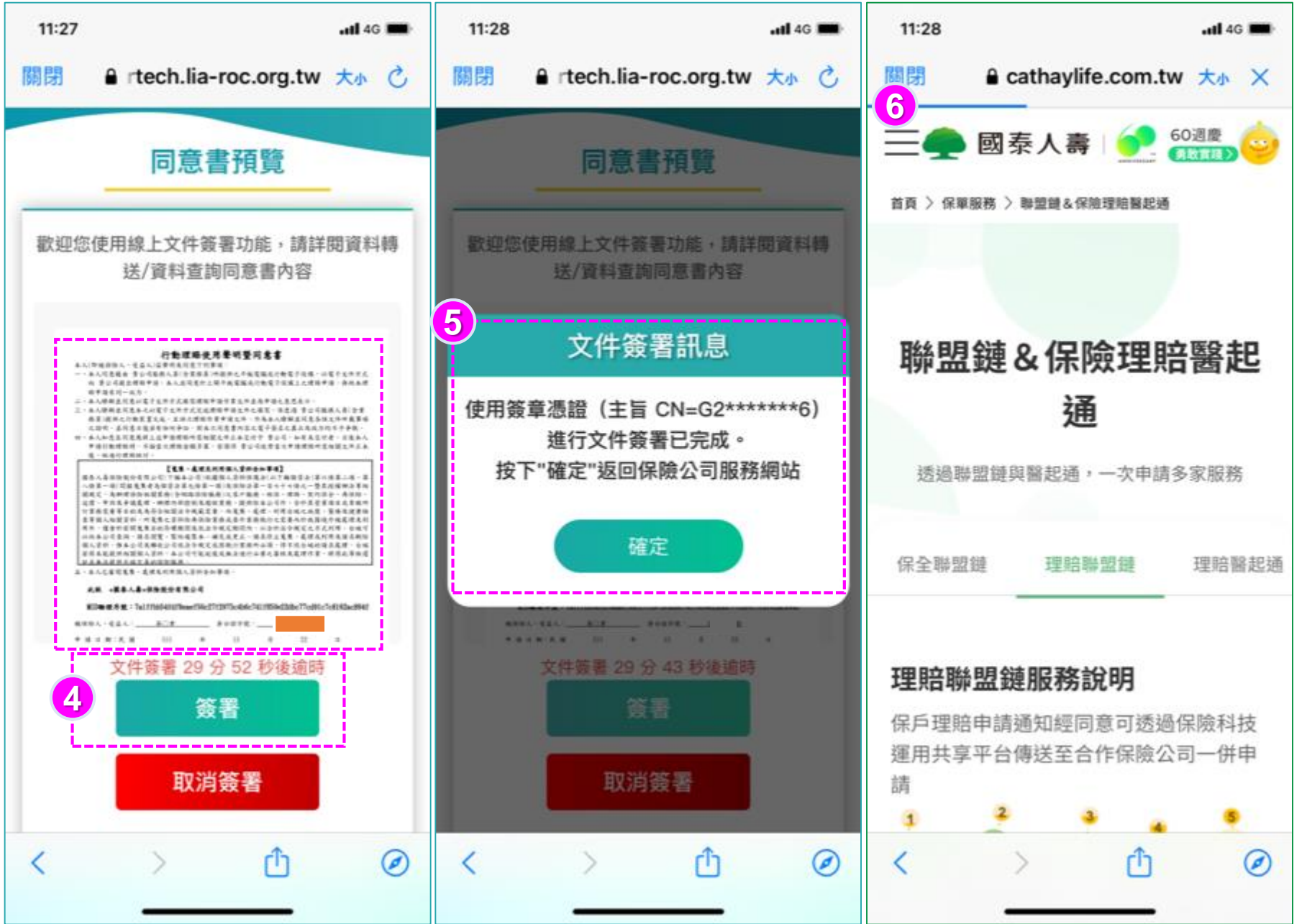

④進行線上同意書審閱,點選 【簽署】(文件簽署限時30分 鐘)。
⑤顯示文件簽署已完成訊息,點 【確定】
⑥即導引到國泰人壽網站。

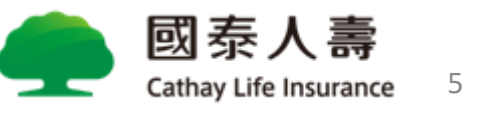

## 保險存摺帳號登入

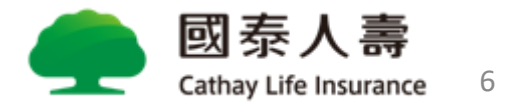

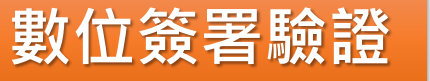

### 保險存摺帳號登入 3-1

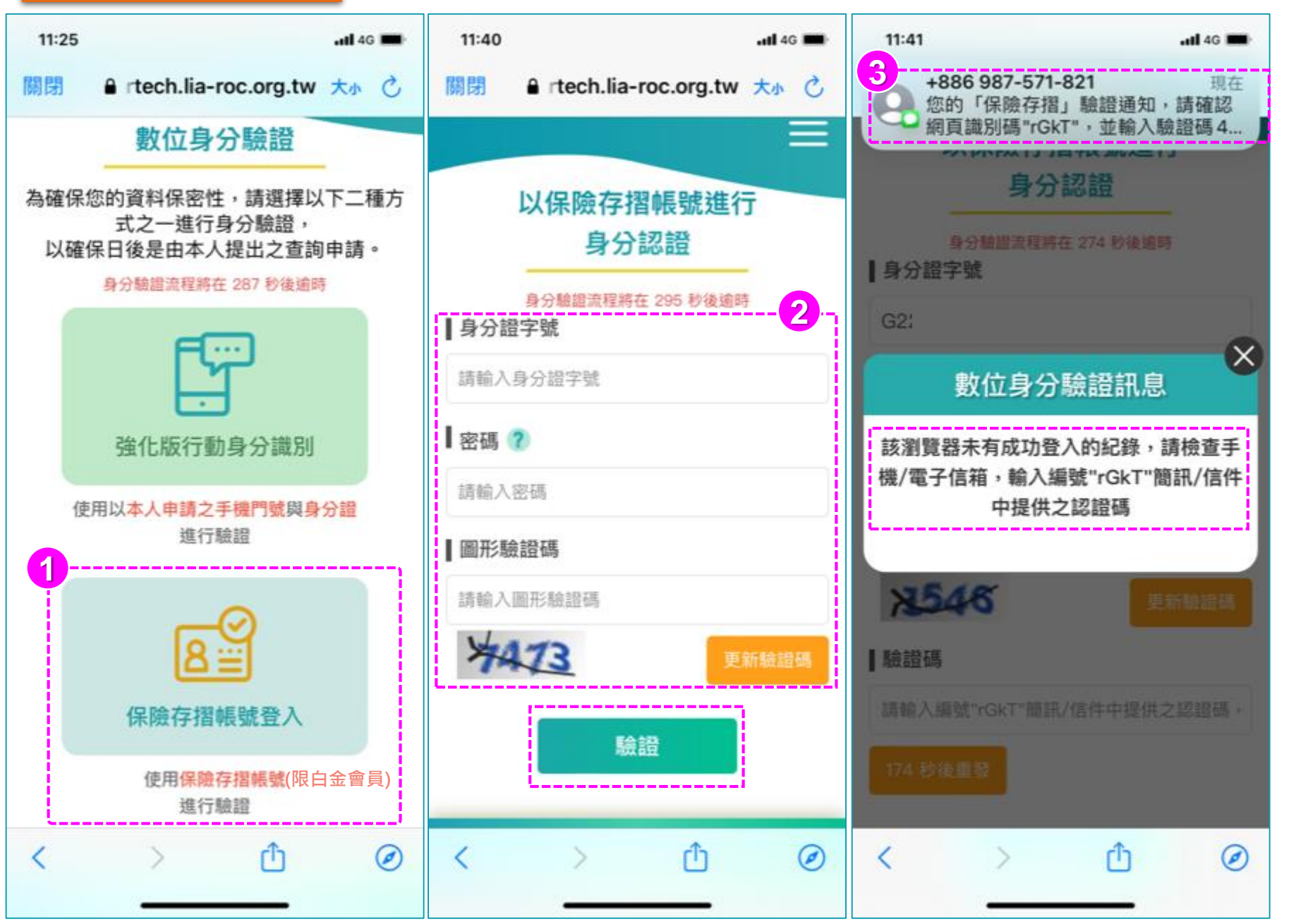

- ①選擇「保險存摺帳號登入」 (驗證限時5分鐘)
- ②輸入受益人「身分證字號、 保險存摺登入密碼、圖形驗 證碼」後,點【驗證】。
- ③若該瀏覽器未登入過,將再 進行認證碼輸入。

(若以Chrome進行驗證,請長按上 方簡訊,後可再回到驗證畫面。)

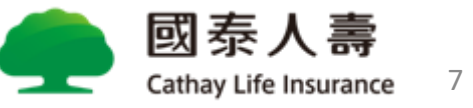

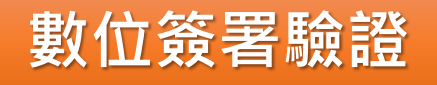

### 保險存摺帳號登入 3-2

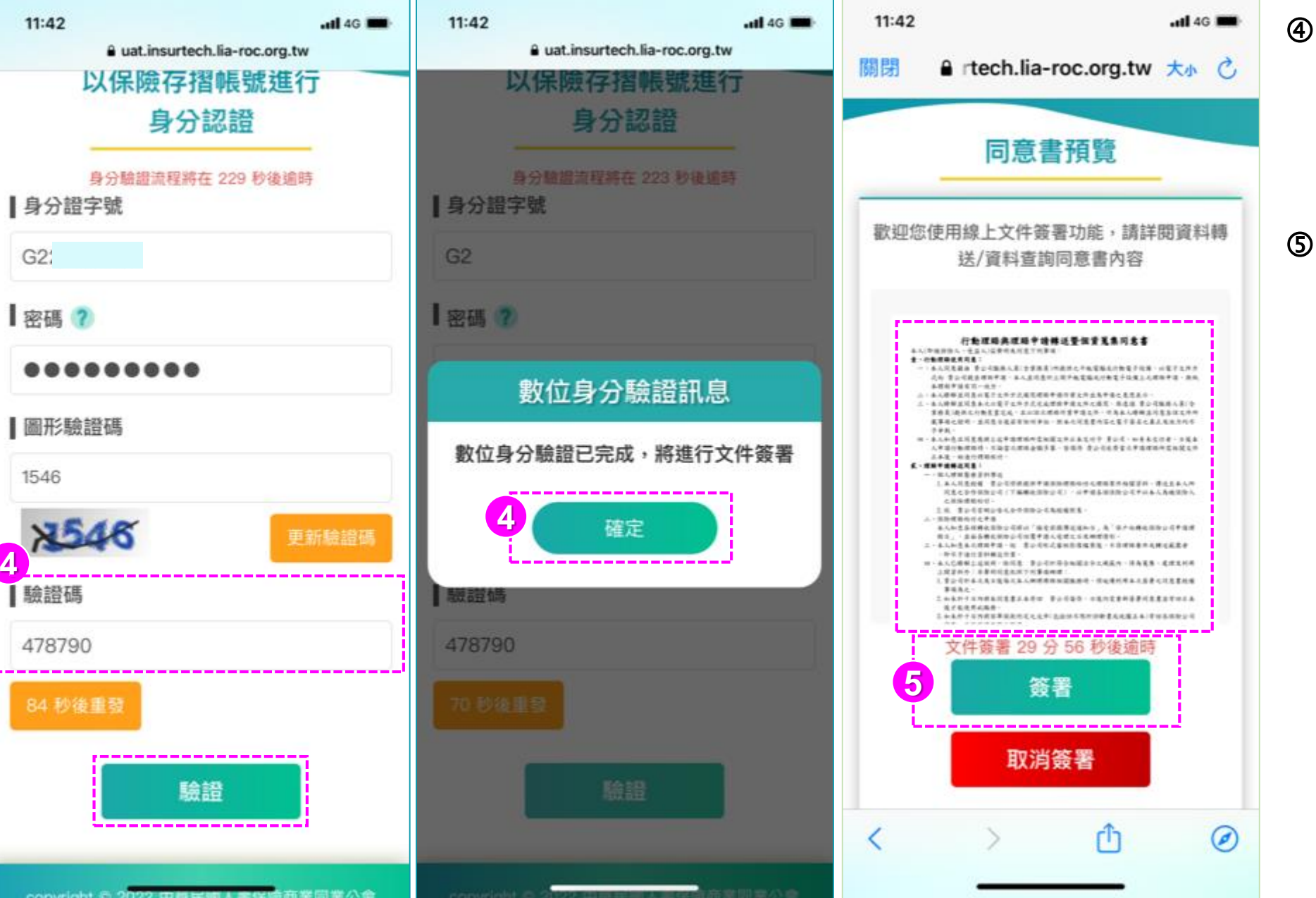

- ④(若該瀏覽器未登入過)輸入
   「驗證碼」及重新輸入「圖
   形驗證碼」後,點【驗證】、
   【確定】,將進入線上文件
   簽署。
- ⑤進行線上同意書審閱,點選 【簽署】(文件簽署限時30 分鐘)。

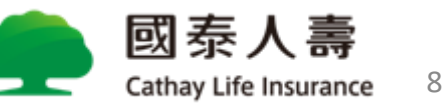

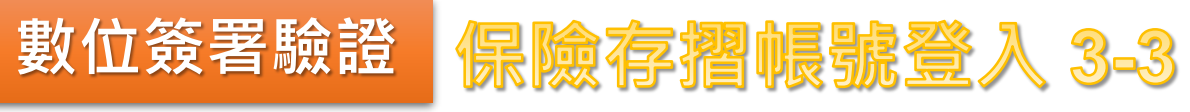

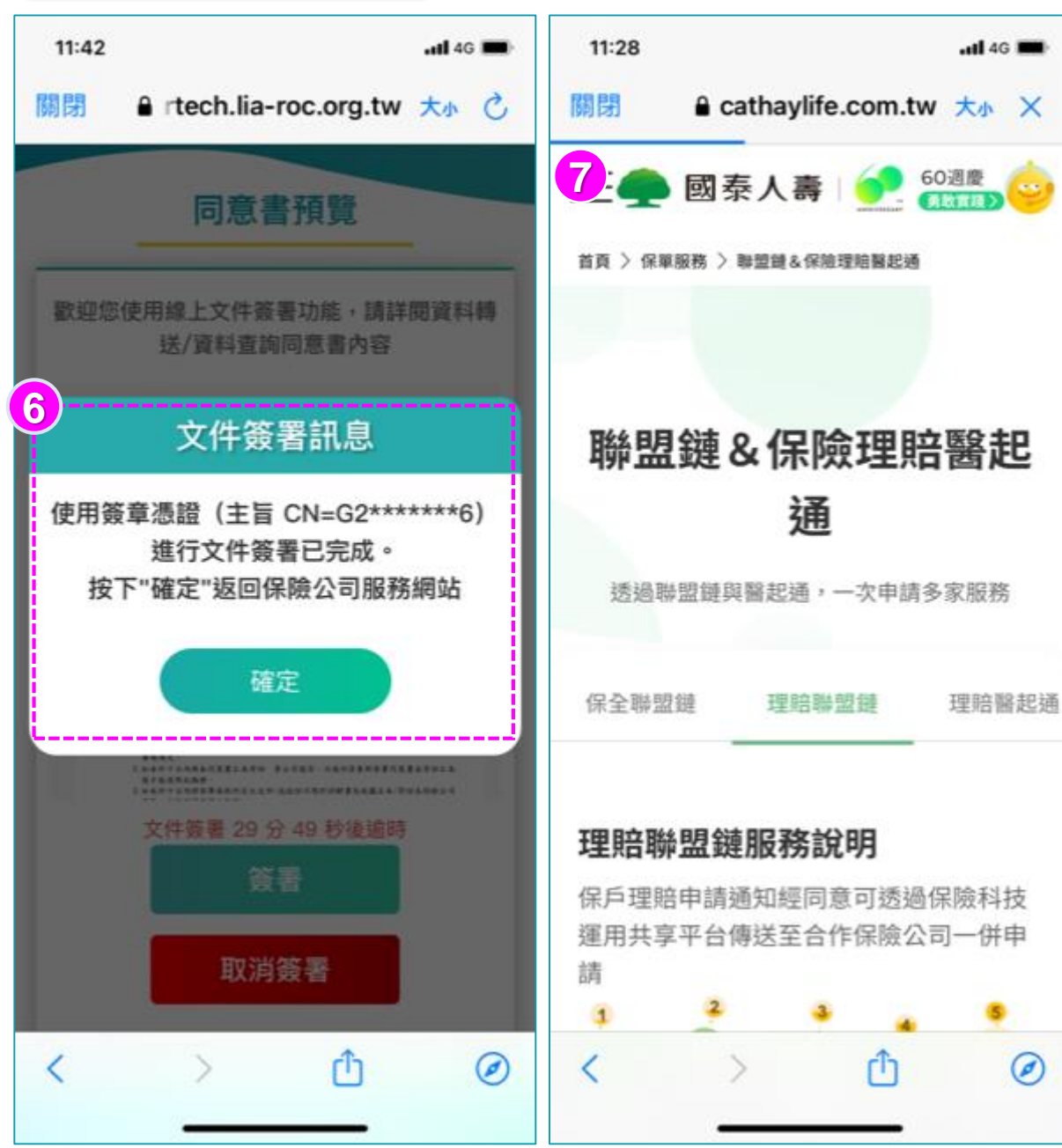

#### ⑥顯示文件簽署已完成訊息,點【確定】 ⑦即導引到國泰人壽網站。

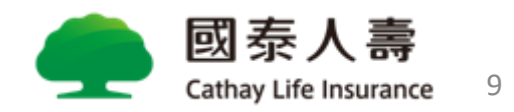